Hanyang Univ. ASIC Laboratory.

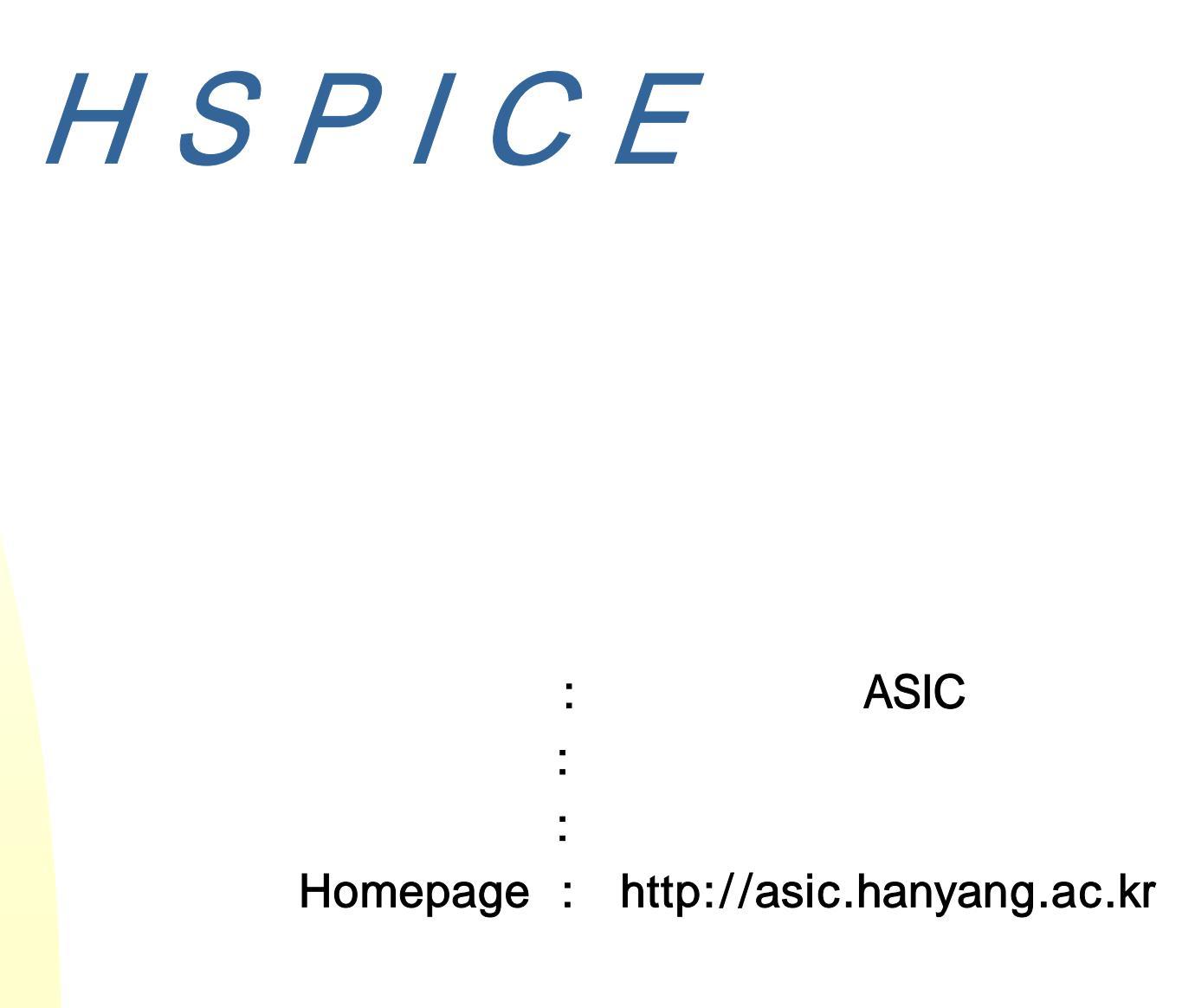

Contents

- 1. What HSPICE ?
- 2. HSPICE Components
- 3. Source
- 4. Analysis Types
- 5. HSPICE AvanWaves
- 6. Inverter Simulation

#### 1. What HSPICE ?

# 1.1 What HSPICE ?

#### What Hspice?

SPICE 1960 가 **Circuit Level SPICE** , IC Analog, Digital, Memory Design 가 , , **HSPICE** SPICE simulation netlist

# 1.2 Input netlist file rule

- Input netlist file rule
  - Hspice input file .sp / output .lis

.

.

- statement
   TITLE statement
- statement .END
- ◆ 2 Line '+'
- Line '\*'
- Netlist
- 0, GND
   Ground.

### 1.3 Complete .SP file

| Inverter Simulation 🔸                                                                                                    |                |                |       |
|----------------------------------------------------------------------------------------------------|----------------|----------------|-------|
| .lib c:/avanti/Hspice2001.2/sec/csp5hb5v_cla5hb5v_para.lib_r002a nn ◀───<br>.options list node post ◀────                                           | Library        | Ontion         |       |
| .temp 27 ◀<br>.global GROUND                                                                                                    | Simulation     | option         |       |
| * ELDO netlist generated by 'catpsj' on Mon Jan 27 2003 at 04:16:42<br>* component pathname : \$WORK/catpsj/catpsj/digitlib/inv1 ◀                  | Sub_circuit    |                |       |
| .subckt INV1 NOT_A A VCC VSS 🗲                                                                                                    | Sub_circuit    |                | 1     |
| M2 NOT_A A VSS VSS mn L=0.5u W=0.6u M=1<br>M1 NOT_A A VCC VCC mp L=0.5u W=1.2u M=1                                                                  | Inverter Circu | uit            |       |
| .ends INV1 🗲                                                                                                    | Sub_circuit    |                | .ends |
| * MAIN CELL: component pathname : \$WORK/catpsj/catpsj/Idec/Inverter ◀───                                                                           | Main Circuit   |                |       |
| X_XINU11 UOUT VIN VCC VSS INU1 ◀                                                                                                    | Sub_circuit    |                | 2     |
| R1 VOUT VSS 10Meg<br>C1 VOUT VSS 1P                                                                                                    | Inverter Outp  | out Load       | R C   |
| UCC UCC 0 DC 3U<br>USS USS 0 DC 0U                                                                                                    | DC Source      |                |       |
| * UIN UIN 0 DC 3U →<br>VIN UIN 0 SIN (1.5V 1.5V 10K 0 0) <del>&lt;</del><br>* UIN VIN 0 PULSE(0V 3V 20u 0.001n 0.001n 20u 40u) <del>&lt;</del><br>* | PULSE Sour     | N Source<br>ce |       |
| * eldo include file.                                                                                                    |                |                |       |
| .tran 0.1u 400u ◀                                                                                                    | Transient and  | alysis         | ion   |
| .end <                                                                                                    |                | .end           |       |

### 2. HSPICE Components

# 2.1 Basic Units & Scale Factors

- Units
  - R Ohm
  - C Farad
  - ♦ L Henry

#### Scale Factors

$$F = 1e - 15$$
  $K = 1e3$   
 $P = 1e - 12$   $MEG = X = 1e6$   
 $N = 1e - 9$   $G = 1e9$   
 $U = 1e - 6$   
 $M = 1e - 3$ 

### 2.2 Passive Devices

- Passive Devices
  - R : Resistors
    - ★ Rxxx node1 node2 R\_value R1 1 0 100K
  - C : Capacitors
    - ★ Cxxx node1 node2 C\_value C1 1 0 100U
  - L : Inductors
    - ★ Lxxx node1 node2 L\_value
      - L1 1 0 10u

# 2.3 Active Devices

- Active Devices
  - ( = .model / .Lib / .Include parameter
  - D : Diodes
    - ★ Dxxx node1 node2 D\_name
      - D1 1 0 Dmbrm120lt3
    - .model D\_name D
       + Parameter value......

.MODEL Dmbrm120lt3 D +IS=1.81383e-12 RS=0.01 N=0.5 EG=0.6 +XTI=4 BV=20 IBV=0.0001 CJO=3.01257e-10 +VJ=0.534572 M=0.423885 FC=0.5 TT=1e-09 +KF=0 AF=1

### 2.3 Active Devices

• M : MOS Transistors

| *          | Mxxx D G S B mos_name L = L_value W = W_value M = n              |
|------------|------------------------------------------------------------------|
| NMOS       |                                                                  |
| M3 Hall Ga | • D : Mos drain node G : Gate node S : Source node B : bulk node |
|            | • B : NMOS VSS (가 ), PMOS VCC (가 )                               |
| PMOS       | <ul> <li>Mos_name .model file mos_name .</li> </ul>              |
|            | (parameter mn, nch, nmos)                                        |
|            | • L W 가 .                                                        |
|            | • M W . ) M = 5 => W * 5                                         |
|            |                                                                  |
|            | M1 1 2 3 4 NMOS L=10u W=10u M=1                                  |
|            |                                                                  |
| *          | .model M_name NMOS ( or PMOS ) Level = x                         |
|            | + Parameter value                                                |
|            |                                                                  |
|            | .MODEL MM NMOS LEVEL=1                                           |

+IS=1e-32 VTO=2.92891 LAMBDA=0 +KP=180.273 CGSO=1.92171e-05 CGDO=1.39105e-06

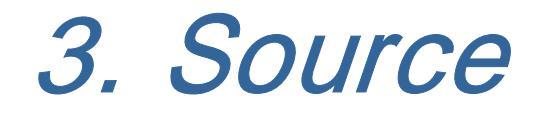

3.1 DC Source

#### DC sources( DC analysis statement )

- Vxxx node1 node2 DC=Value
   V1 1 0 DC=5V
- Ixxx node1 node2 DC=Value
   I1 1 0 DC=10A

# 3.2 Sinusoidal Source

- Sinusoidal source function( = SIN)
  - Vxxx node1 node2 SIN (Vcm Vpeak Freq Td Damping Phase)
    - Vcm = sin wave
    - ★ Vpeak = sin wave peak . ,

Vcm ± Vpeak

- $\star$  Freq = sin wave frequency
- $\star$  Td = delay time
- Damping factor = damping factor in 1/sec
- ★ Phase factor = phase delay in degree

#### 3.2 Sinusoidal Source

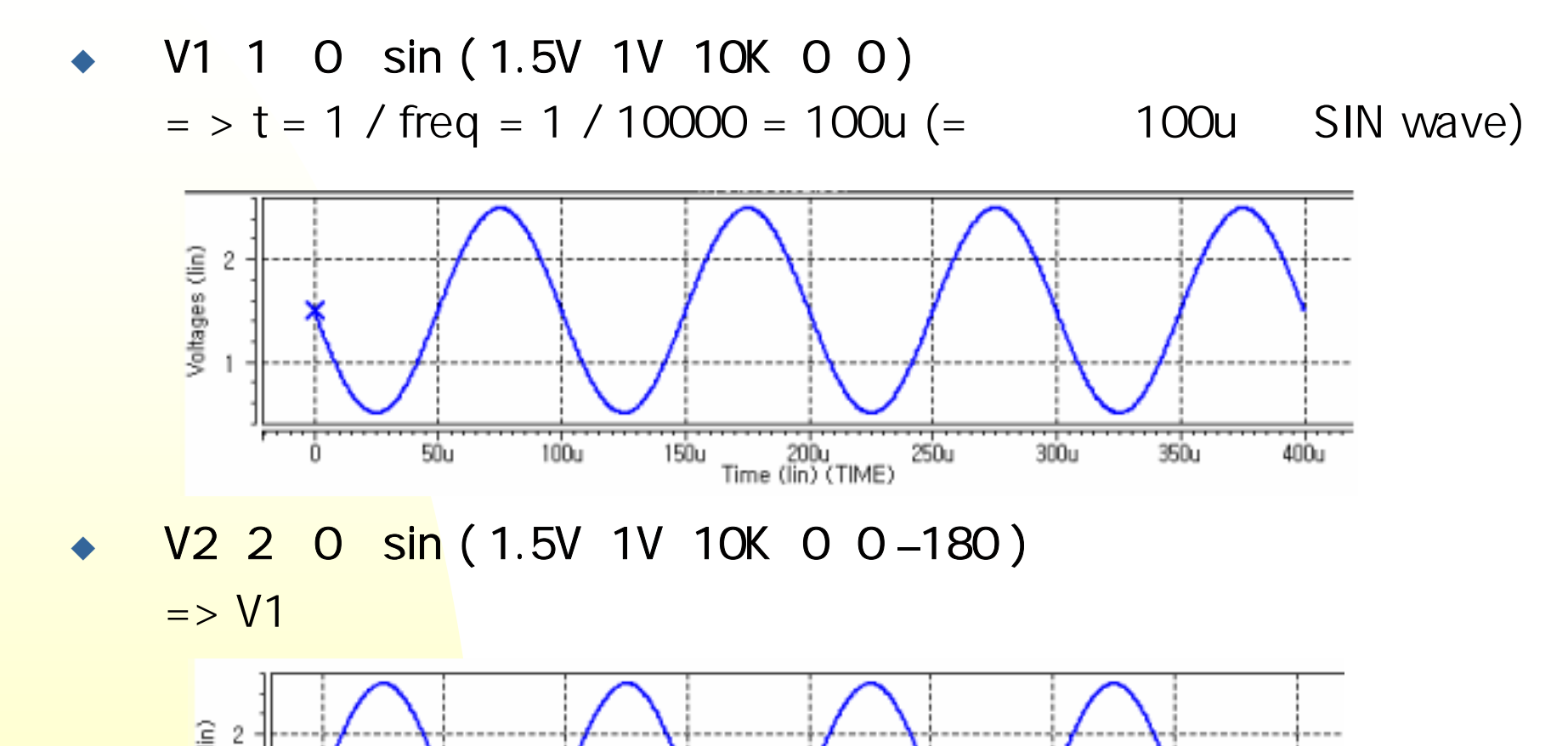

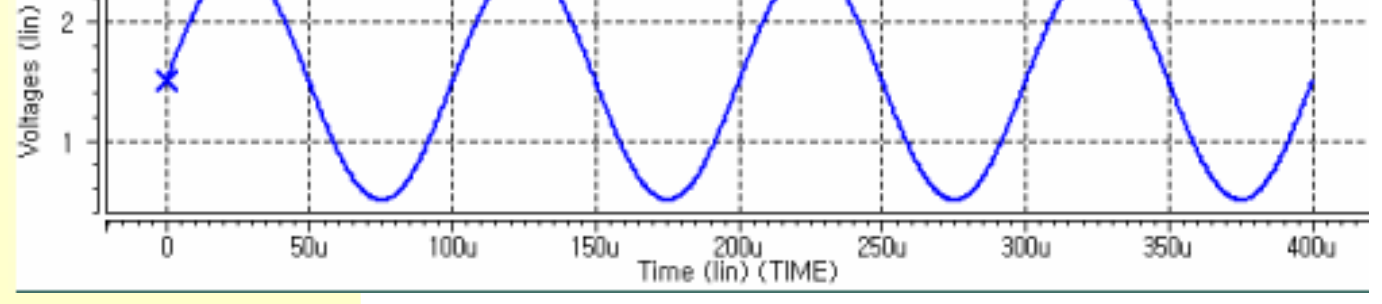

# 3.3 Pulse Source

PW = V2 가

Per = Pulse

 $\star$ 

\*

- Pulse source function( = PULSE)
  - Vxxx node1 node2 PULSE (V1 V2 Td Tr Tf PW Per)

| * | V1 = pulse가               | initial voltage |          |              |                                |          |
|---|---------------------------|-----------------|----------|--------------|--------------------------------|----------|
| * | V2 = p <mark>u</mark> lse | voltage level   |          |              |                                |          |
| * | Td = V1 < V2<br>V1 > V2   | V1<br>V1        | V2<br>V2 | 가<br>가       | Tr<br>Tf                       |          |
| * | Tr = V1 < V2<br>V1 > V2   | V1 V2<br>V2 V1  | 가<br>가   | risi<br>risi | ng delay tin<br>ng delay tin   | ne<br>ne |
| * | Tf = V1 < V2<br>V1 > V2   | V2 V1<br>V1 V2  | 가<br>가   | fall<br>fall | ing delay tin<br>ing delay tin | me<br>me |

### 3.3 Pulse Source

V1 1 0 PULSE (0V 3V 1u 0.001n 0.001n 1u 2u) \* 500KHz

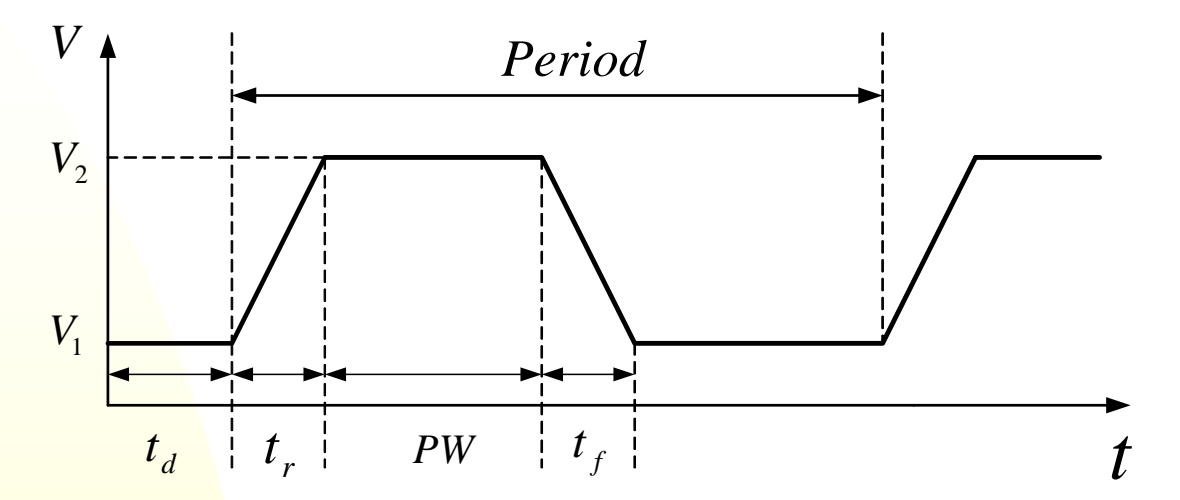

♦ V2 2 0 PULSE ( 3V 0V 1u 0.001n 0.001n 1u 2u ) \* 500KHz

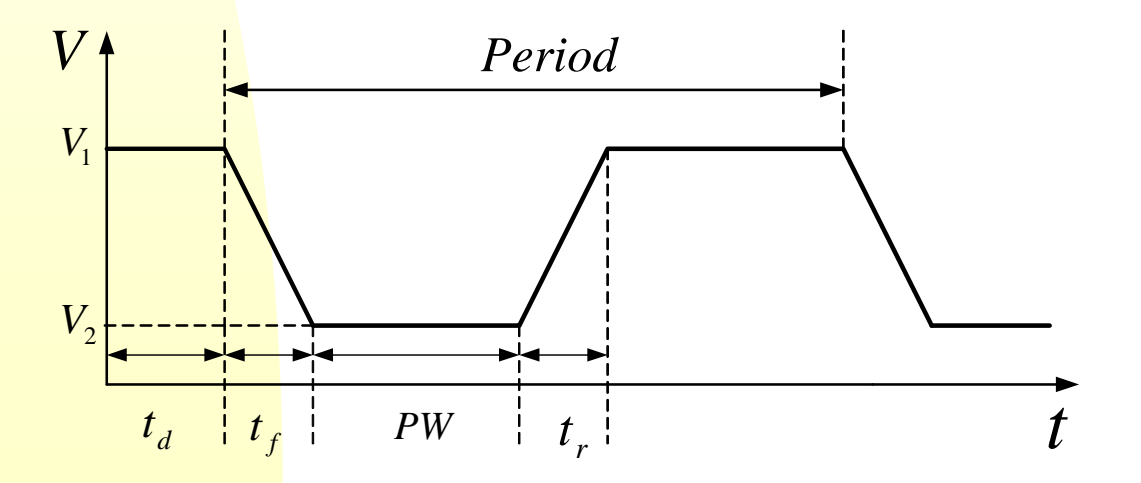

### 3.4 Piece Wise Linear Source

- Piece Wise Linear source function( = PWL)
  - Vxxx node1 node2 PWL (T1 V1 T2 V2 T3 V3 ....)

| * | T1 = V1   | time |
|---|-----------|------|
| * | T2 = V2 가 | time |
| * | T3 = V3 가 | time |

V1 1 0 PWL (0u 1V 1u 1V 1.5u 3V 4u 3V 4.5u 2V 6u 2V )

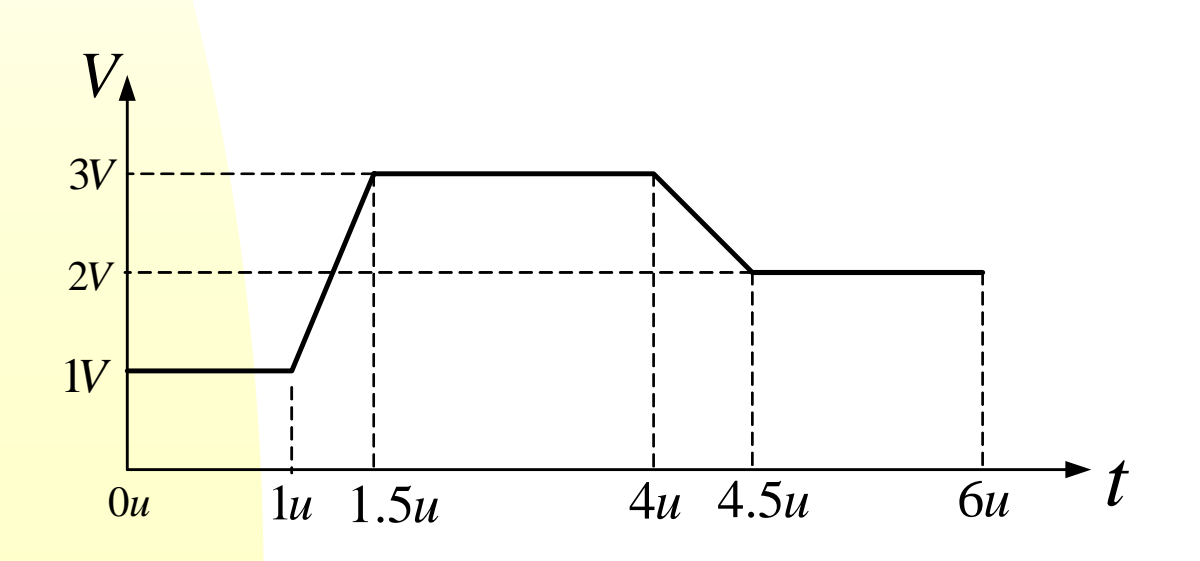

# 3.5 Sub - Circuit

- .SUBCKT
  - Circuit symbol

netlist

subckt syntax

가

- subckt circuit\_name Output1 node1 node2 node3 ..
   statement of circuit description ..
   ends circuit\_name
- ★ .subckt netlist

.subckt circuit\_name Output1 node1 node2 node3 ..
statement of circuit description ..
.ends sub\_circuit\_name
X\_circuit\_name Output1 node1 node2 node3 .. circuit\_name
( => node )

## 4. Analysis Types

# 4.1 Operating Point

#### Operating Point Calculation

DC Operating Point
 = Quiescent point

 DC Operating Point transient initial transient , DC , device small signal model AC

#### .OP ★ .TRAN UIC option ★ .OP 가 netlist SPICE 가 ★ .OP .lis

- Circuit Node voltage, Source current
- Power Dissipation at the Operating Point
  - current, conductance, capacitance, voltage ..

OP

# 4.2 DC analysis

#### DC Sweep Analysis

- Bias point circuit parameter signal sensitivity,
- DC statement .DC Vxx start stop inc .DC Vin 1V 3V 0.25 ( = Vin 1V 3V 0.25 기

.Tran

DC initialization

 .nodeset V(node\_name) = Value
 .nodeset V(node1) = 5V
 ( = node1

5V 가 ) UIC 가

small

4.3 AC analysis

AC Sweep Analysis

- DC OP , nonlinear device
   OP small signal model .
- .AC statement
   .AC Type Np Fstart Fstop
   .AC Dec 10
   1K 100Meg
   (= 7 1K ~ 100Meg
   (= 7 1K ~ 100Meg
   (= 7 1K ~ 100Meg
   log (100Meg / 1K) = 5 decades )

# 4.4 Transient analysis

#### Transient Analysis

- circuit
- .Tran statement
  - .Tran Tanalysis Tstop
  - .Tran 1us 3ms
  - <mark>(=3ms 1u</mark>s circuit

)

4.5 Options

#### .Lib

Simulation

Active source

parameter

- .Options
  - .Options list node post

#### .Temp

 Simulation temperature CMOS プト simulation
 Simulation
 Option (= .Temp 27) Chip Test
 Option (= .Temp 27)
 Chip Test

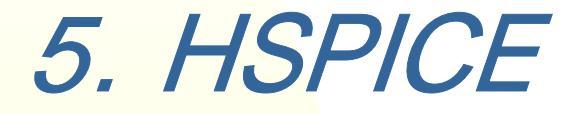

#### **AvanWaves**

# 5.1 Netlist

- da\_ic eldo.nspice file schematic netlist
- Simulation 가 netlist source, lib, analysis type 가 simulation 가 가

editor da\_ic edit

# 5.2 .sp file

File

#### eldo.nspice .sp file

eldo.nspice file save as

#### , Menu bar

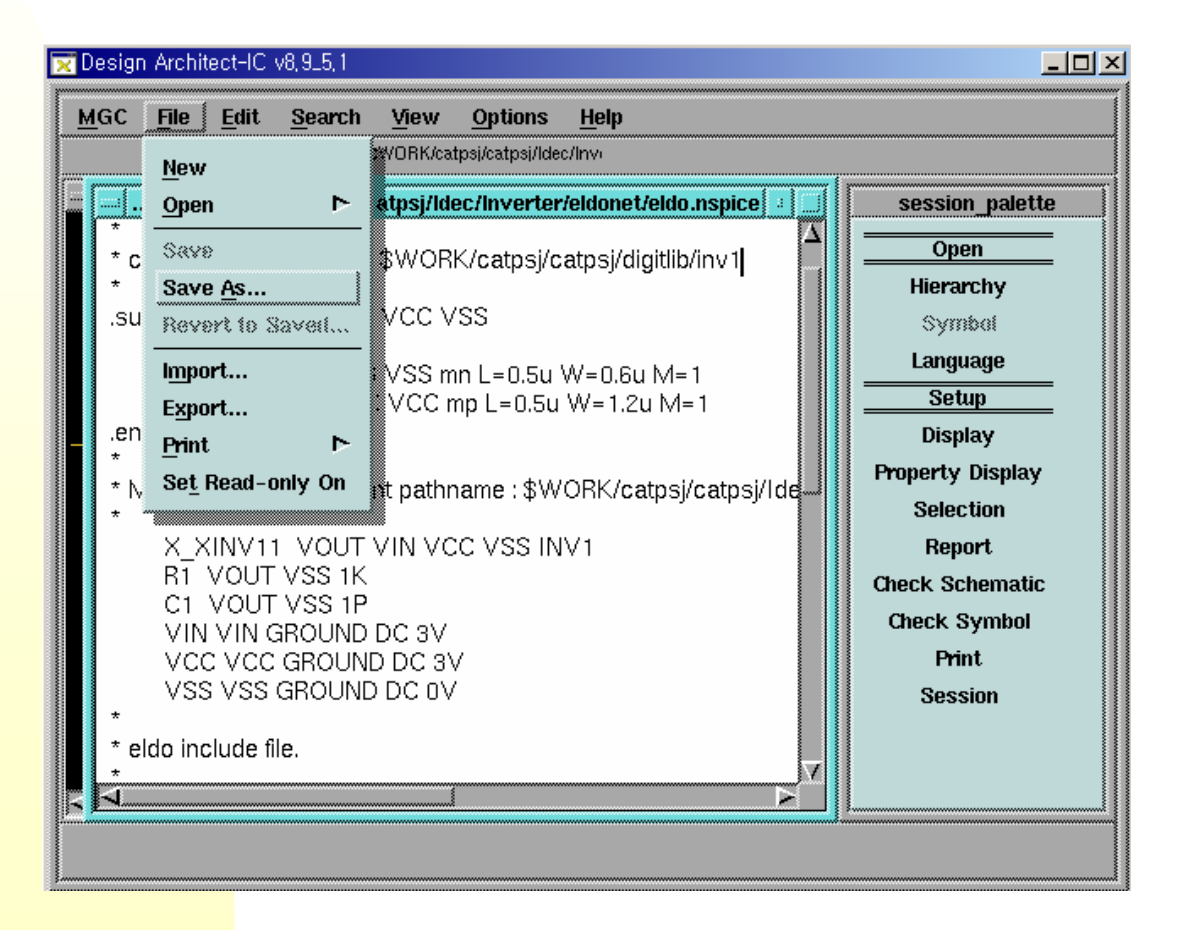

5.2 .sp file

Navigator
 file (= inverter)

### File Path

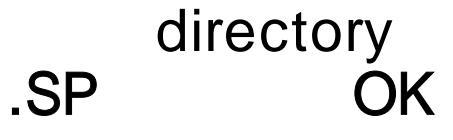

| <u>M</u> GC | <u>F</u> ile | <u>E</u> dit | <u>S</u> earch | ⊻iew      | Optio     | ns <u>H</u> elp |              |                     |                             |
|-------------|--------------|--------------|----------------|-----------|-----------|-----------------|--------------|---------------------|-----------------------------|
|             |              | (Session     | Viewpoint: \$  | WORK/cat  | psi/catps | j/ldec/lnvi     |              |                     |                             |
| <u> </u>    | /exp         | ort/hom      | e/catpsj/c     | atpsj/lde | ec/Inve   | rter/eldonet/   | eldo.nspice  |                     | session_palette             |
| *<br>* c    | omno         | nent na      | thname .       | ¢WAR      | (In atra  | ei/eatnei/dir   | nitlih/inv.1 | $\Delta$            | Open                        |
| 1.          | ompo         | ient pe      | aumanie .      | φινοιι    | v caip    | SjroatpSjruiç   |              |                     | Hierarchy                   |
|             |              |              |                |           |           |                 |              |                     | Symbol                      |
|             |              |              | Sa             | ve docu   | ment a    | S               |              |                     | Language                    |
| le Pati     | ı PRK        | /catpsj      | /catpsj/lc     | lec/Inve  | erter/in  | verter.sp       | Navigato     | r                   | Setup                       |
|             |              |              |                |           |           |                 |              |                     | Display                     |
|             |              |              | ок             | Rese      | t         | Cancel          |              |                     | Property Display            |
|             |              |              |                |           |           |                 |              |                     | Selection                   |
|             | F)1          | WOI IT       | V/S/2 15       |           |           |                 |              |                     | Report<br>Chaola Solvenstia |
|             | C1           | VOUT         | VSS 1P         |           |           |                 |              |                     | Check Symbol                |
|             |              |              |                |           | ,         |                 |              |                     | Print                       |
|             | VSS          | S VSS        | GROUND         | DCOV      | ,         |                 |              |                     | Session                     |
| *           |              |              |                |           |           |                 |              |                     |                             |
| * e<br>*    | ldo ind      | clude fi     | le.            |           |           |                 |              | $\overline{\nabla}$ |                             |
| 4           |              |              |                |           |           |                 |              |                     |                             |

# 5.3 .sp file

.sp file Menu bar File Open Simulation Netlist netlist netlist

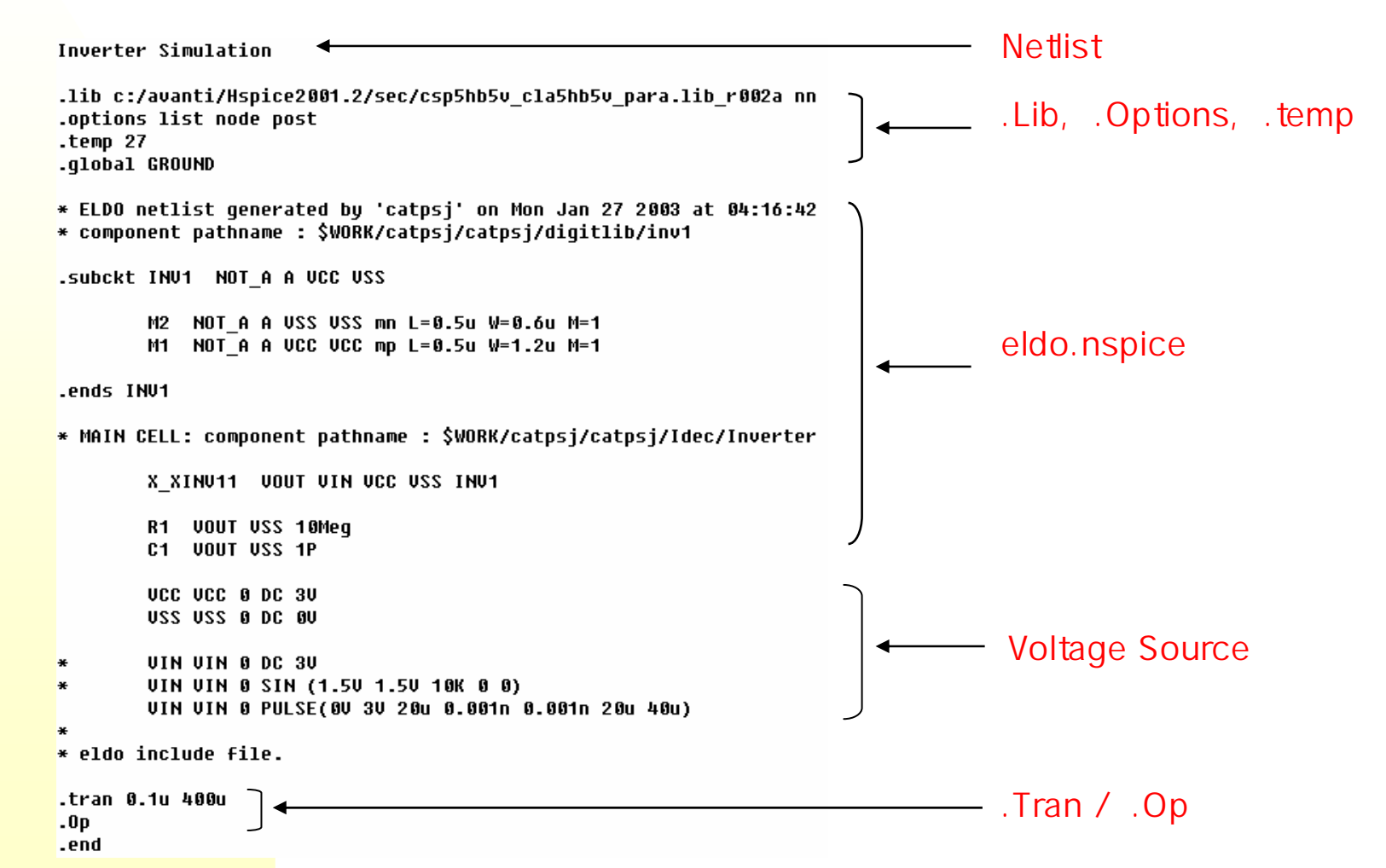

### 5.4 HSPICE

- HSPICE
  - xterm

# 가 simulation directory

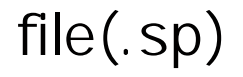

| [idecwg]/export/home/catps | j/catpsj/Idec >cd In | verter |  |
|----------------------------|----------------------|--------|--|
| [idecwg]/export/home/catps | j/catpsj/Idec/Invert | er >   |  |
|                            |                      |        |  |
|                            |                      |        |  |
|                            |                      |        |  |
|                            |                      |        |  |
|                            |                      |        |  |
|                            |                      |        |  |
|                            |                      |        |  |
|                            |                      |        |  |
|                            |                      |        |  |
|                            |                      |        |  |
|                            |                      |        |  |
|                            |                      |        |  |
|                            |                      |        |  |
|                            |                      |        |  |
|                            |                      |        |  |
|                            |                      |        |  |
|                            |                      |        |  |
|                            |                      |        |  |
|                            |                      |        |  |

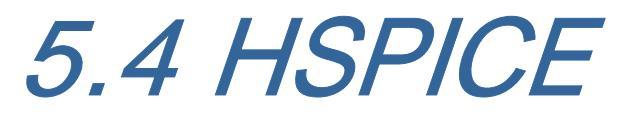

Directory , HSPICE
 hspice .sp > .lis
 hspice inverter.sp > inverter.lis
 (=>.lis simulation error

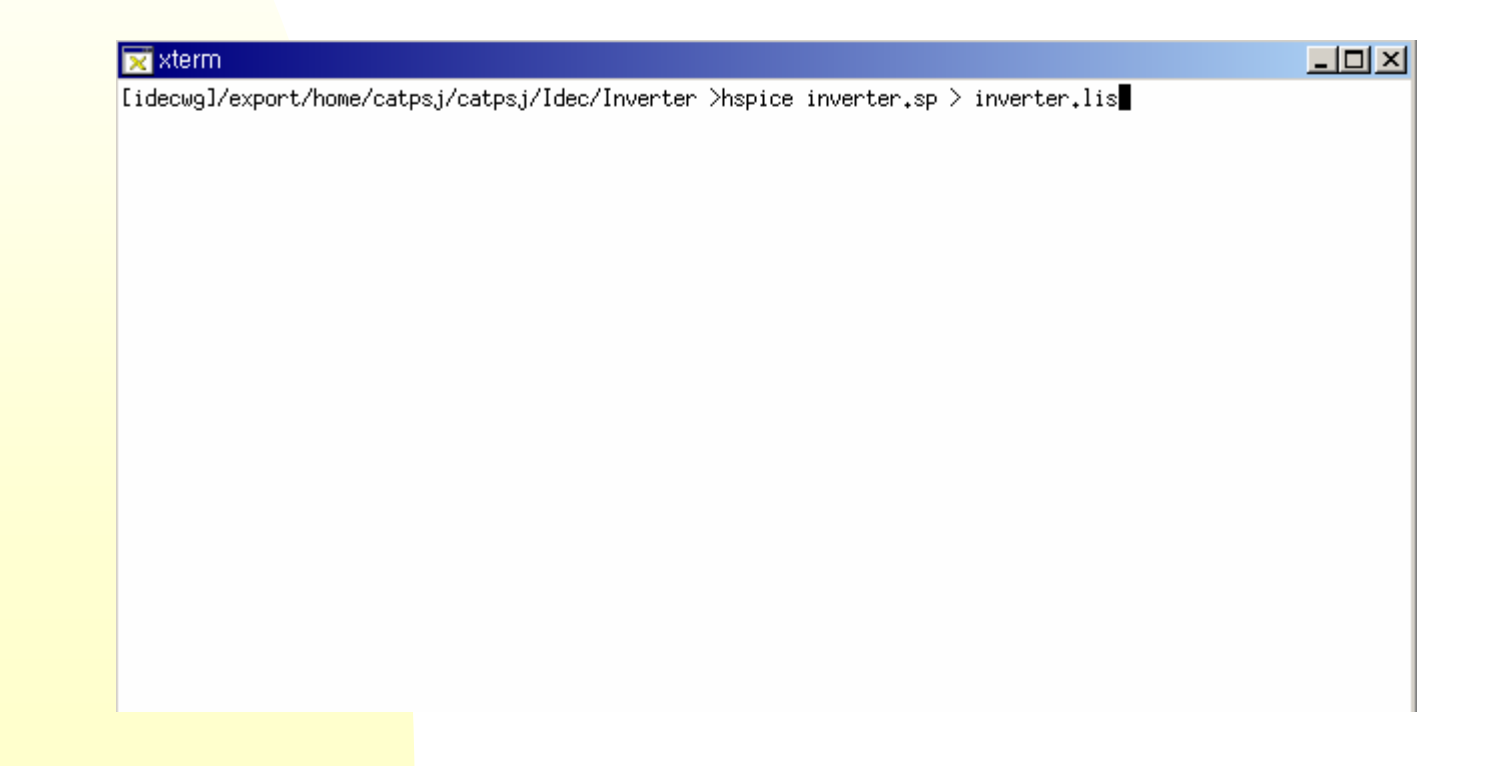

### 5.5 AvanWaves

simulation error 가 , error 가 error .lis .
 error 가 avanwaves simulation

.sp

mwaves mwaves inverter.sp

| 🔀 xterm                                          |         |             |
|--------------------------------------------------|---------|-------------|
| [idecwg]/export/home/catpsj/catpsj/Idec/Inverter | ≻mwaves | inverter₊sp |
|                                                  |         |             |
|                                                  |         |             |
|                                                  |         |             |
|                                                  |         |             |
|                                                  |         |             |
|                                                  |         |             |
|                                                  |         |             |
|                                                  |         |             |
|                                                  |         |             |
|                                                  |         |             |
|                                                  |         |             |
|                                                  |         |             |
|                                                  |         |             |
|                                                  |         |             |
|                                                  |         |             |
|                                                  |         |             |

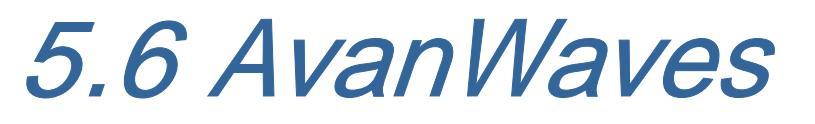

#### AvanWaves

| Results brow | wear                                                                        | ₩ Results Browser<br>Deston: D0: C:\#avanti | #hspice2001,2₩w | ork₩idec₩INVE |         | - 1. | .sp file |
|--------------|-----------------------------------------------------------------------------|---------------------------------------------|-----------------|---------------|---------|------|----------|
|              |                                                                             | AP Transient: inverte                       | r simulation    | *             |         | - 2  | Analysis |
| Design       | nWaves 2001,2 (20010615)<br>n Panels Window Meas<br>ftw) 😂 💽 📰 ½<br>ve List | Hierarchy: Ty                               | /pes:           | Curves:       |         | 2.   |          |
|              |                                                                             | TIME<br>Filter                              |                 | Apply         | Default |      |          |
|              | ~                                                                           |                                             | V A.J-          |               |         |      |          |
|              |                                                                             |                                             | A AXIS          |               |         |      |          |

### 5.7 AvanWaves

 Analysis type current

#### simulation

.

node voltage,

| 📲 Results Browser                                          |                 |          |         |          | _       |          |
|------------------------------------------------------------|-----------------|----------|---------|----------|---------|----------|
| Design: D0: C:\#avanti\#hspice2001,2\#work\#idec\#INVERTER |                 |          |         |          |         |          |
| A0 Transient: inve                                         | rter simulation | 1        |         |          |         | <b>_</b> |
|                                                            |                 |          |         |          |         | -        |
| •                                                          |                 |          |         |          |         | •        |
| Hierarchy:                                                 | Types:          |          | Curves: |          |         |          |
| Тор                                                        | Time            | <b>A</b> | 0       | VCC      | vin     | *        |
|                                                            | Voltages        |          | vout    | VSS      |         |          |
| -                                                          | Currents        |          |         |          |         |          |
| T F                                                        |                 | -        |         |          |         | -        |
| - Current X-Axis -                                         |                 |          |         |          |         |          |
| TIME                                                       |                 | 1        | Apply   |          | Default |          |
|                                                            |                 |          |         |          |         |          |
| - Fliter                                                   |                 |          |         |          |         | _        |
| *                                                          |                 |          | Арріу   | <u> </u> | Default |          |
|                                                            |                 |          |         |          |         |          |
| Cl                                                         | ose             |          | Hel     | p        |         |          |

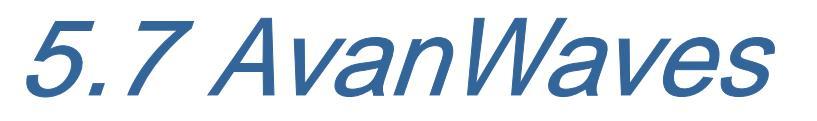

# Hierarchy sub\_circuit

#### netlist .SUBCKT 가 node voltage, current

| 👷 Results Browser                                                                                                    |                              |   |           |            | _       |          |
|----------------------------------------------------------------------------------------------------|------------------------------|---|-----------|------------|---------|----------|
| Design: D0: C:\avanti\bracktrightarrow hspice2001, 2\bracktrightarrow work\bracktrightarrow idec\bracktrightarrow idec bracktrightarrow idea in the interval in the interval interval in the interval interval in the interval interval |                              |   |           |            |         |          |
| A0 Transient: inve                                                                                                    | erter simulatio              | n |           |            |         | <u>^</u> |
| I                                                                                                    |                              |   |           |            |         | ▶        |
| Hierarchy:                                                                                                    | Types:                       |   | Curves:   |            |         |          |
| inv1: x_xinv11                                                                                                    | Time<br>Voltages<br>Currents | Á | 0<br>vout | VCC<br>VSS | vin     | 4        |
| Current X-Axis -                                                                                                    |                              |   |           |            |         |          |
| TIME                                                                                                    |                              |   | Apply     |            | Default |          |
| Filter                                                                                                    |                              |   | Apply     |            | Default |          |
| CI                                                                                                    | ose                          |   | He        | lp         |         |          |

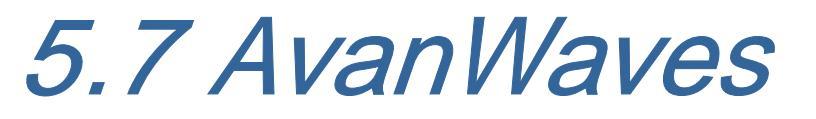

.

#### simulation

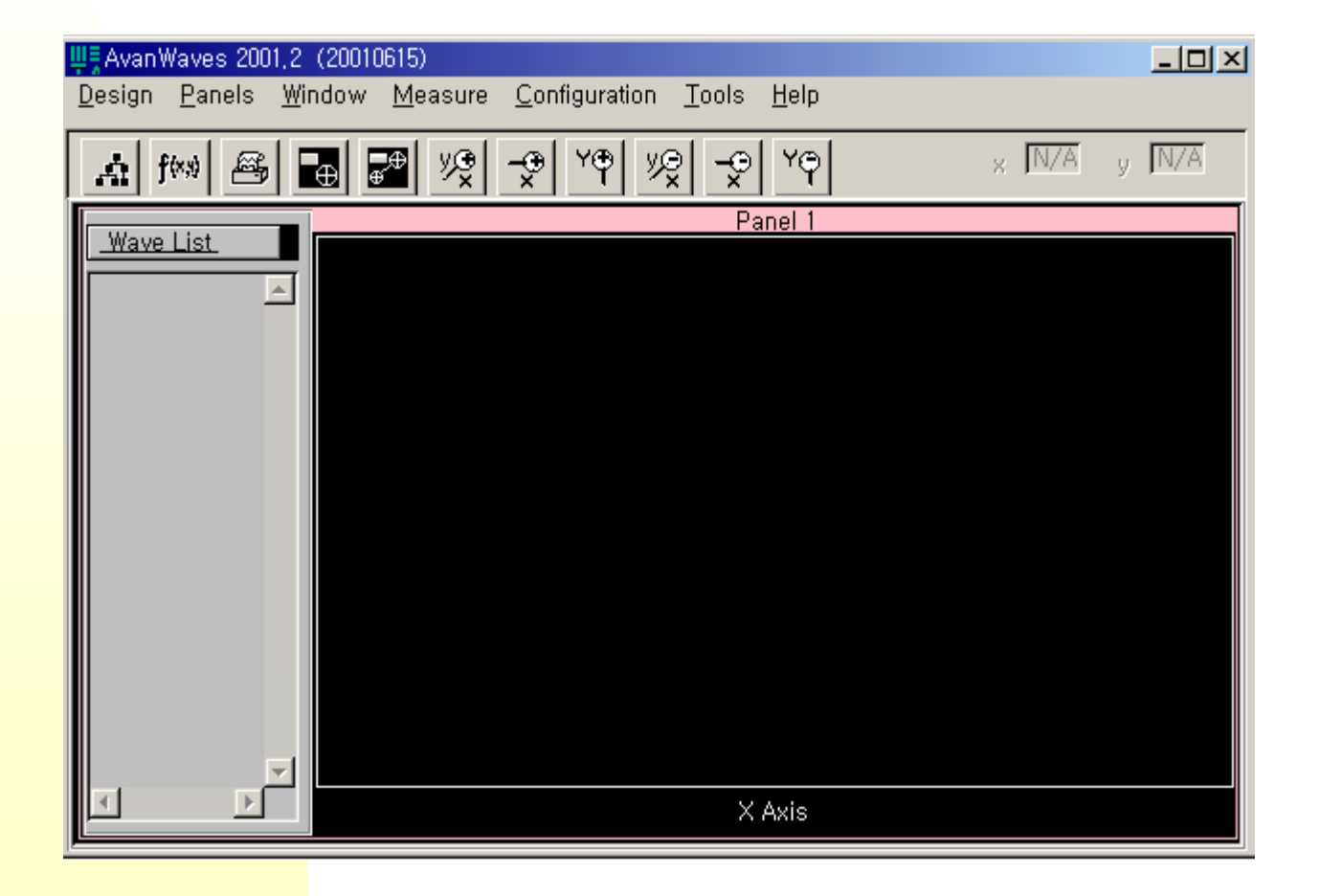

### 5.7 AvanWaves

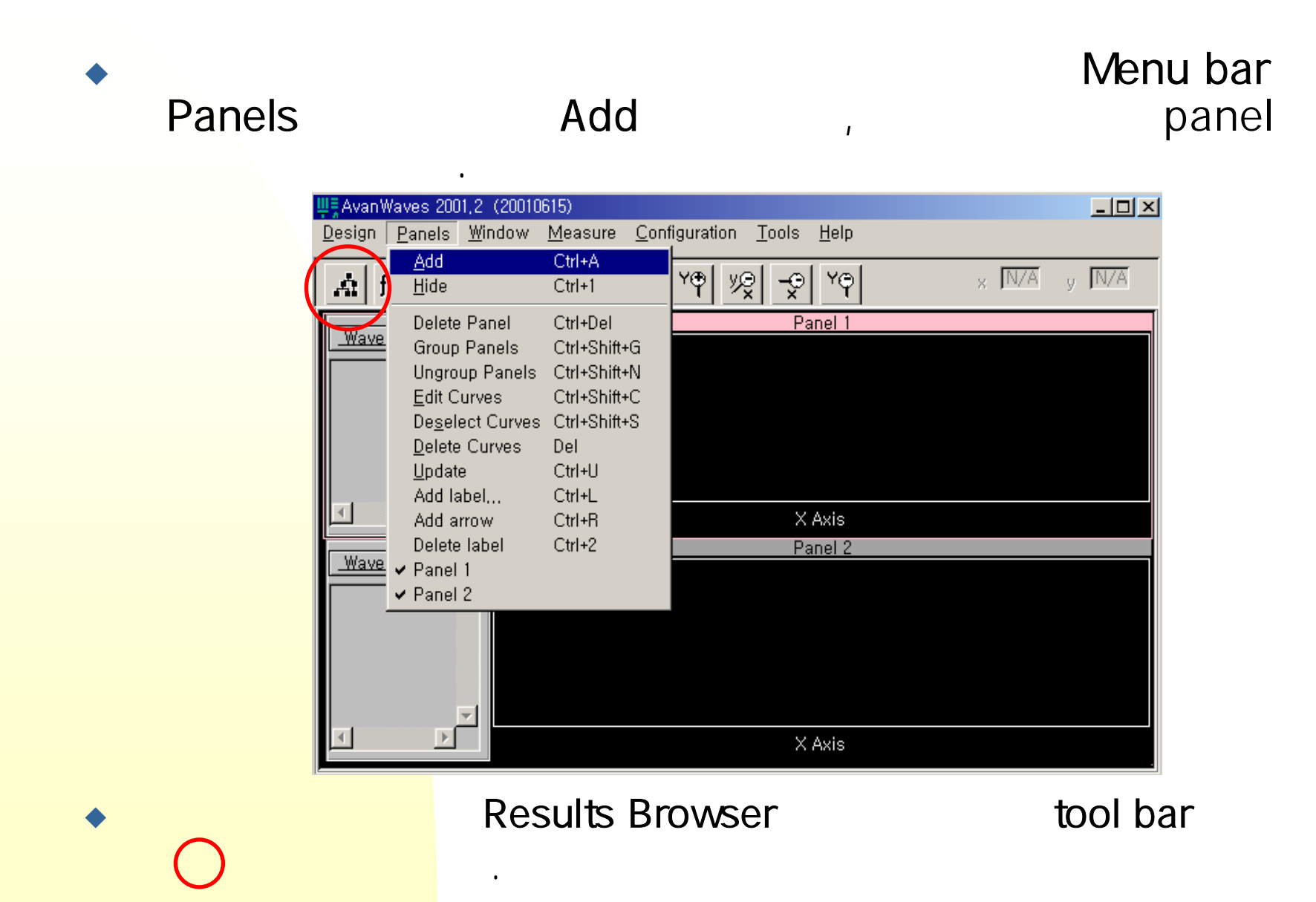

### 5.7 AvanWaves

Results Browser

#### node

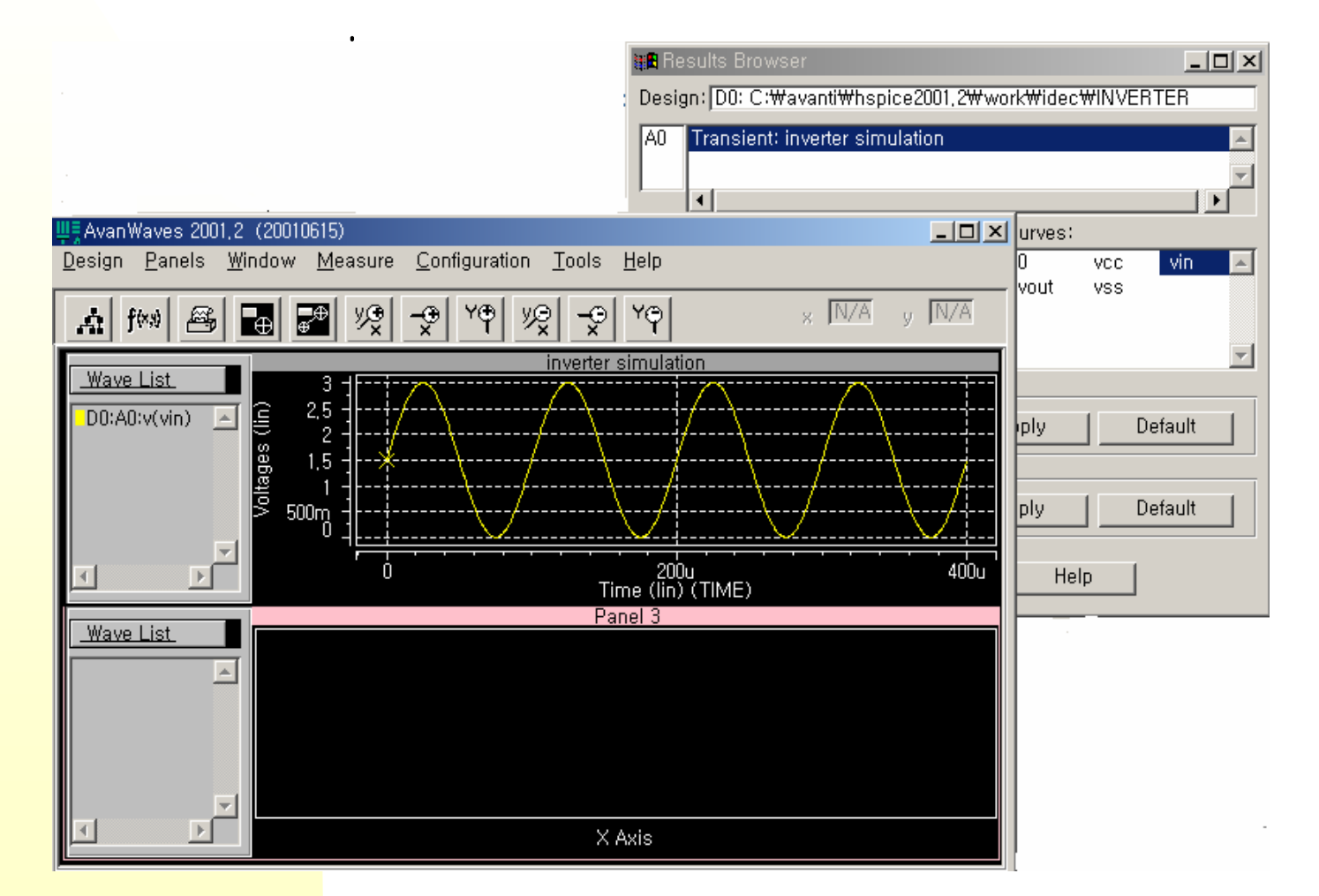

5.7 AvanWaves

• Tool bar

Input Source SIN Source

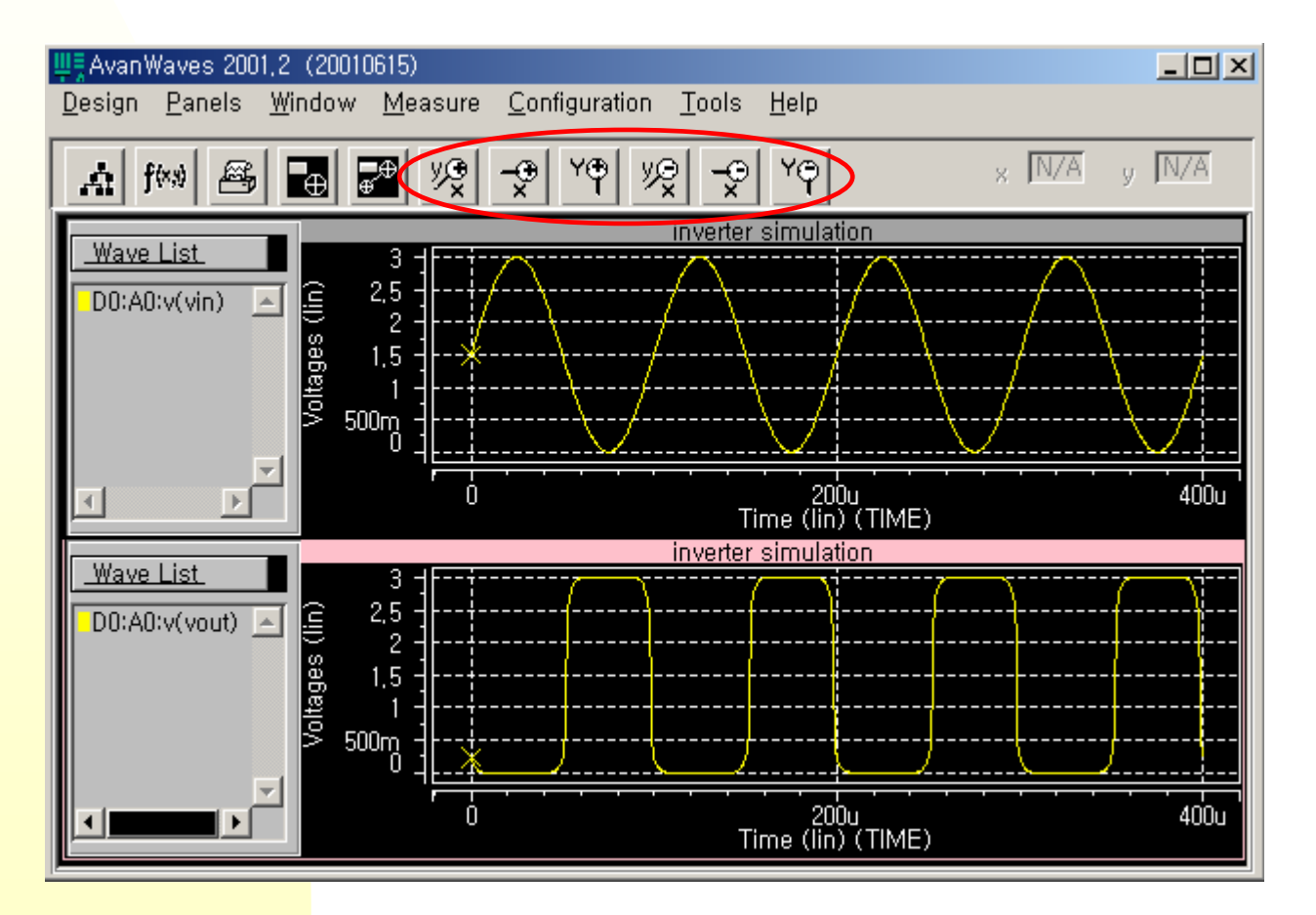

### 5.7 AvanWaves

#### Input Source PULSE Source

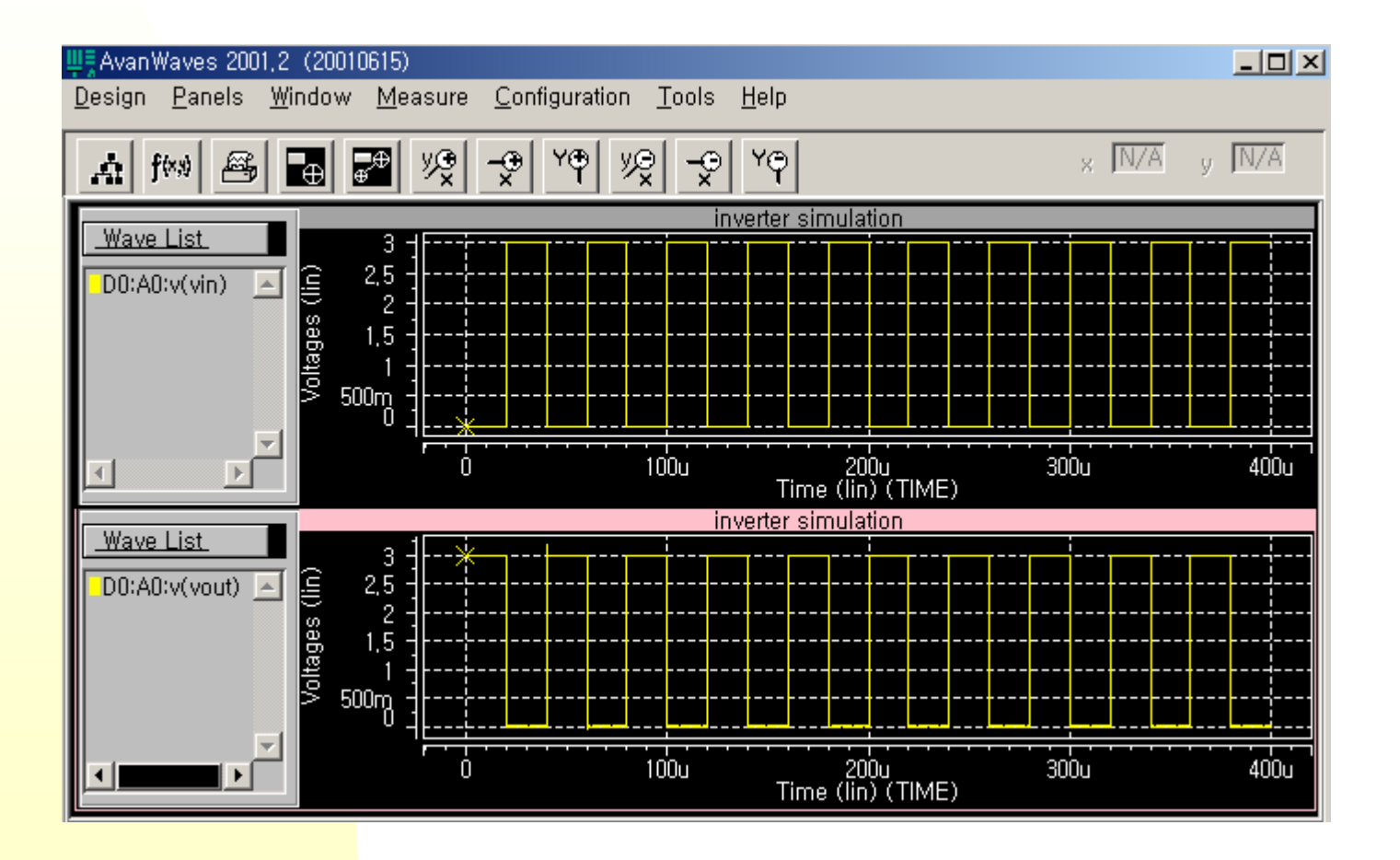

#### 6. Inverter Simulation

# 6.1 Inverter Simulation

#### Inverter simulation

netlist 가 .sp file Hspice

.

Input Voltage Source SIN, PULSE simulation.

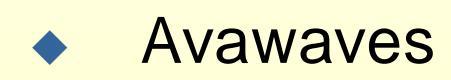

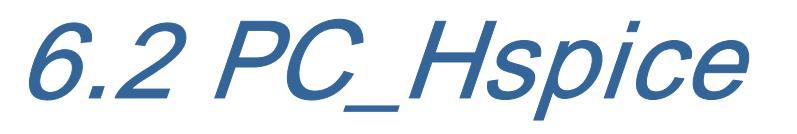

#### Hspui 2001.2 icon

| <mark>is</mark> e hspui    |                     |                 |               |          |          | <u> </u> |
|----------------------------|---------------------|-----------------|---------------|----------|----------|----------|
| <u>F</u> ile <u>C</u> onfi | guration <u>T</u> o | ol <u>H</u> elp |               |          |          |          |
| Design [                   |                     |                 |               |          |          |          |
|                            |                     |                 |               |          |          |          |
| Title                      |                     |                 |               |          |          |          |
| Listing [                  |                     |                 |               |          |          |          |
|                            | :\avanti\Hsp        | ice2001.2\BIN   | Napice.ex     | MultiCpu | Option 1 | -        |
|                            |                     |                 |               |          |          | 7        |
| e)                         |                     |                 | ∧ <b>4</b> 00 |          | MEMO     |          |
|                            |                     | A A             |               |          |          | <u> </u> |
| Open                       | Simulate            | Avanwaves       | Multi-jobs    | Edit LL  | Edit NL  | Ex       |
|                            |                     |                 |               |          | VED-20   | 01.2     |
|                            |                     |                 |               |          | VER:20   | 01.2     |

open <u>*C:/avanti/Hspice2001.2/sec/eldo nspice.sp*</u>

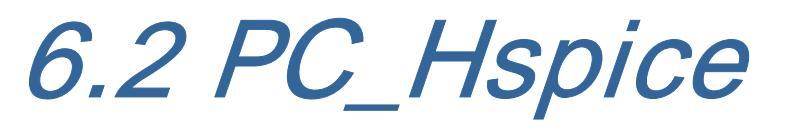

eldo nspice.sp

#### interface

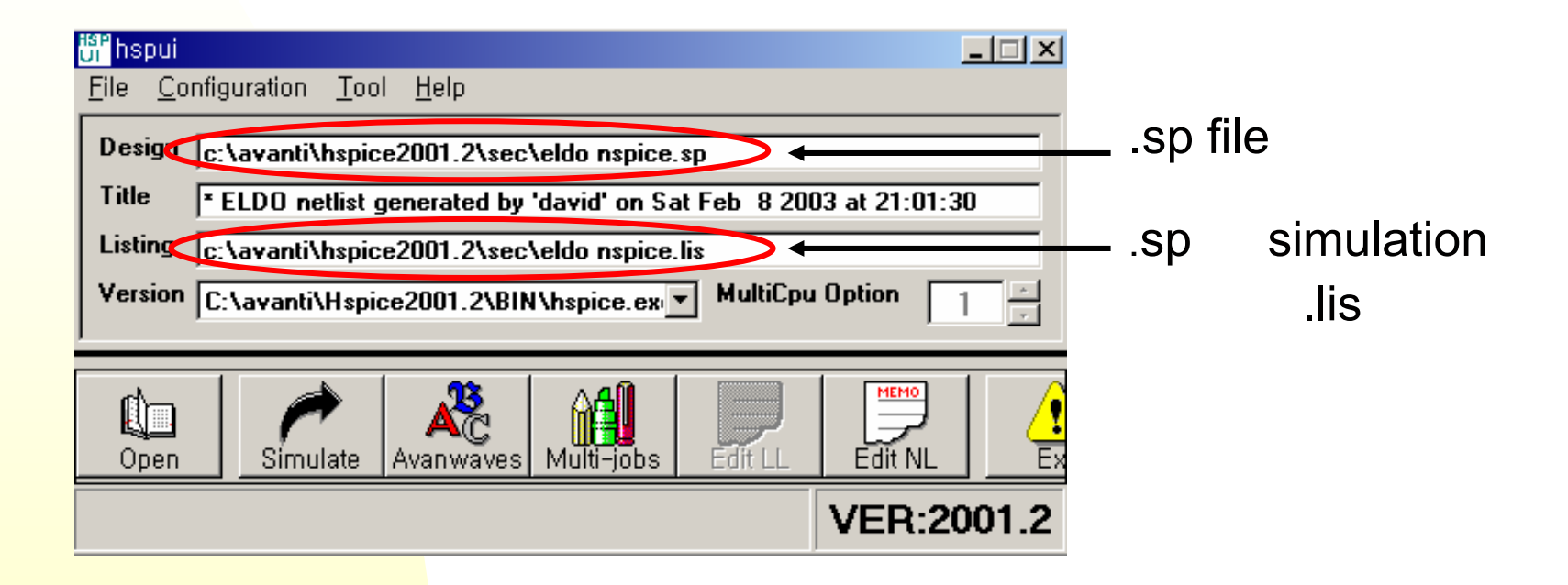

eldo nspice.sp file da ic da\_ic netlist sp file . 1

schematic

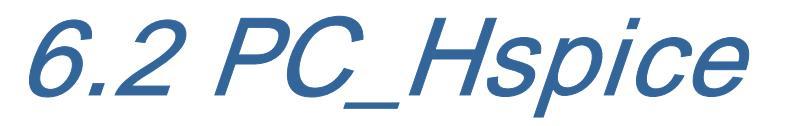

#### Interface Edit NL netlist 가

#### 🛃 eldo nspice,sp - 메모장

파일(F) 편집(E) 서식(O) 도움말(H)

\* ELDO netlist generated by 'david' on Sat Feb 8 2003 at 21:01:30 \* component pathname : \$WORK/david/inverter .subckt INVERTER VOUT VCC VIN VSS M I\$1 VOUT VIN VCC VCC PCH L=0.35u W=1.4u M=1 M I\$2 VOUT VIN VSS VSS NCH L=0.35u W=1.4u M=1 .ends INVERTER \* MAIN CELL: component pathname : \$WORK/david/simulation X I\$1 VOUT VCC VIN VSS INVERTER R I\$254 VOUT USS 1K C\_I\$255 VOUT VSS 1P \* eldo include file. .end

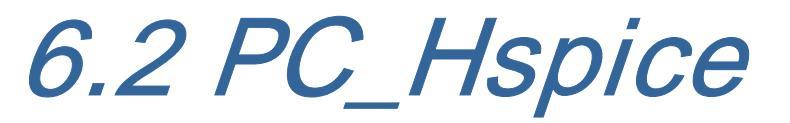

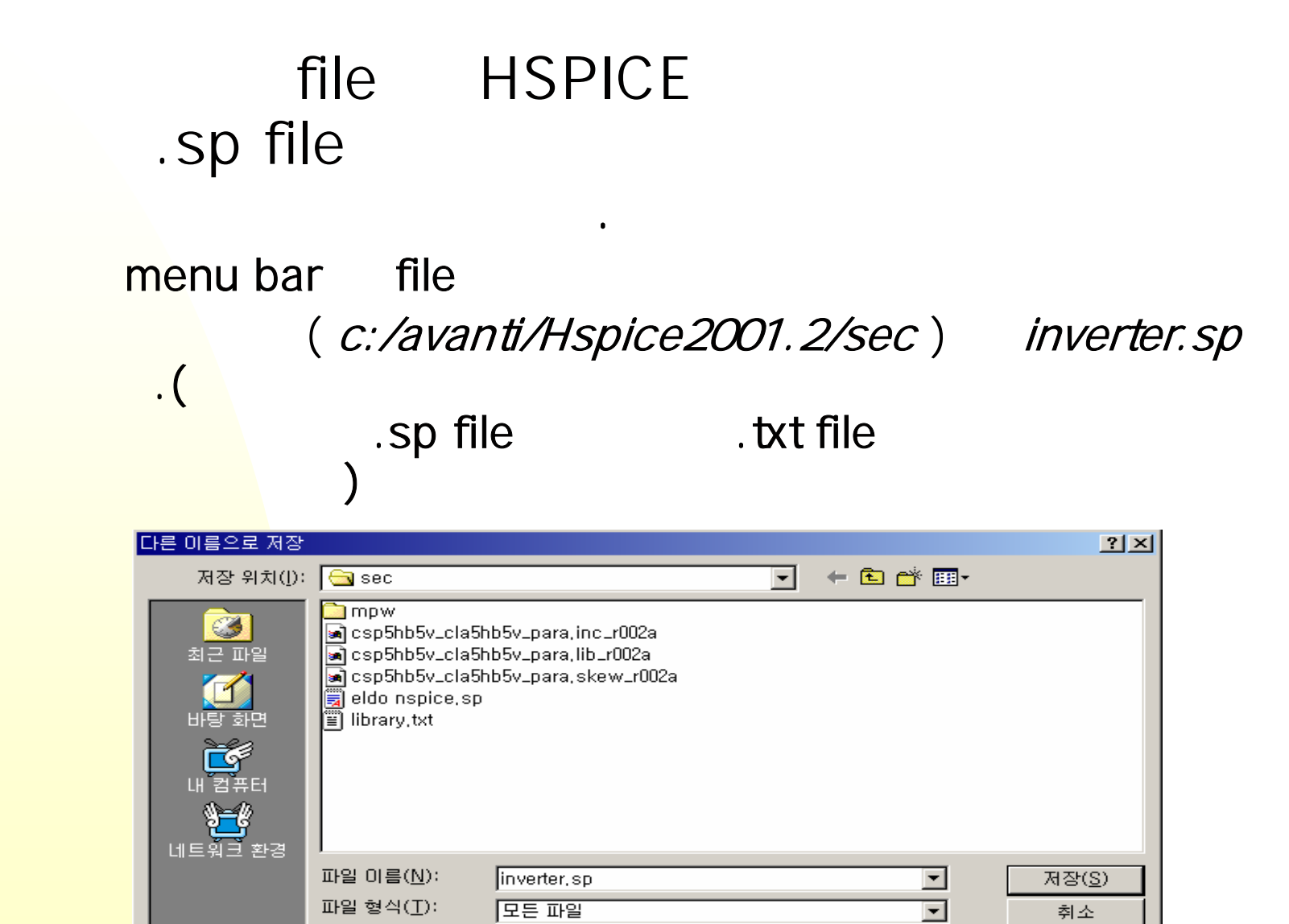

인코딩(<u>E</u>):

ANSI

-

# 6.2 PC\_Hspice

#### file inverter.sp HSPICE

#### .sp file

```
♪ inverter.sp - 明모장

파일(E) 西집(E) 서식(Q) 도움말(出)

* ELDO netlist generated by 'david' on Sat Feb 8 2003 at 21:01:30

*

* component pathname : $WORK/david/inverter

*
.subckt INVERTER VOUT VCC VIN VSS

M_I$1 VOUT VIN VCC VCC PCH L=0.35u W=1.4u M=1

M_I$2 VOUT VIN VSS VSS NCH L=0.35u W=1.4u M=1
.ends INVERTER

*

* MAIN CELL: component pathname : $WORK/david/simulation

*

X_I$1 VOUT VCC VIN VSS INVERTER

R_I$254 VOUT VSS 1K

C_I$255 VOUT VSS 1P

*

* eldo include file.

*

.end
```

Library copy c:/avanti/Hspice2001.2/sec/library.txt

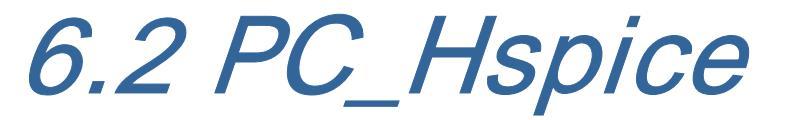

#### parameter mos\_model 기 parameter PCH -> mp / NCH -> mn

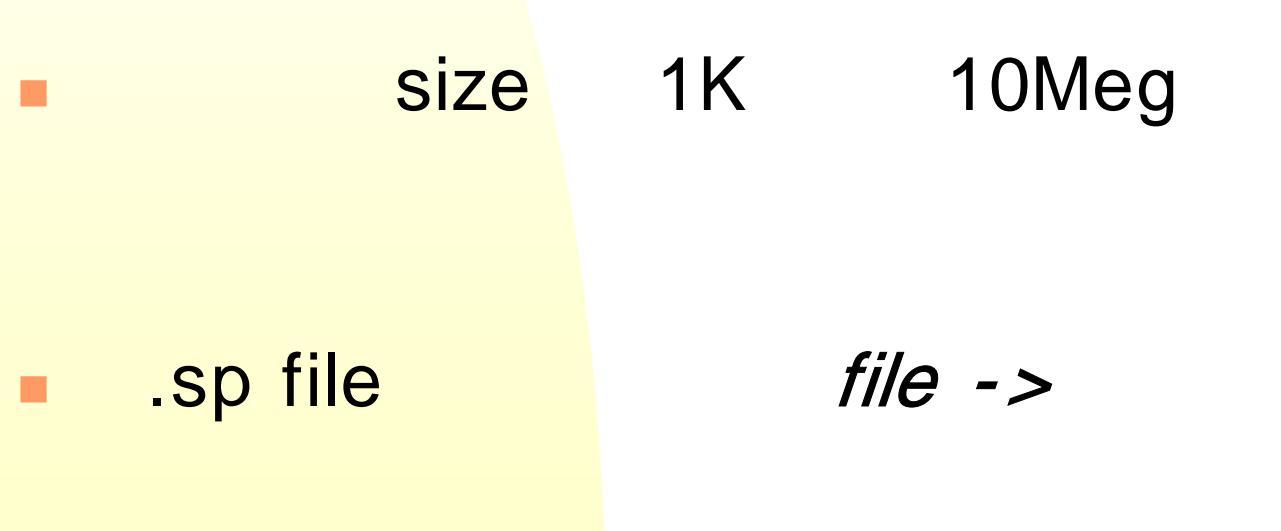

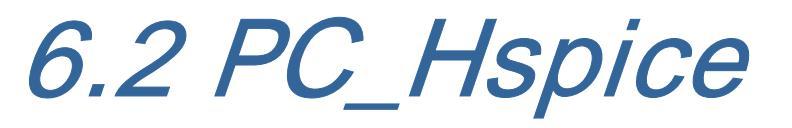

#### Hspice interface

#### 가 simulation

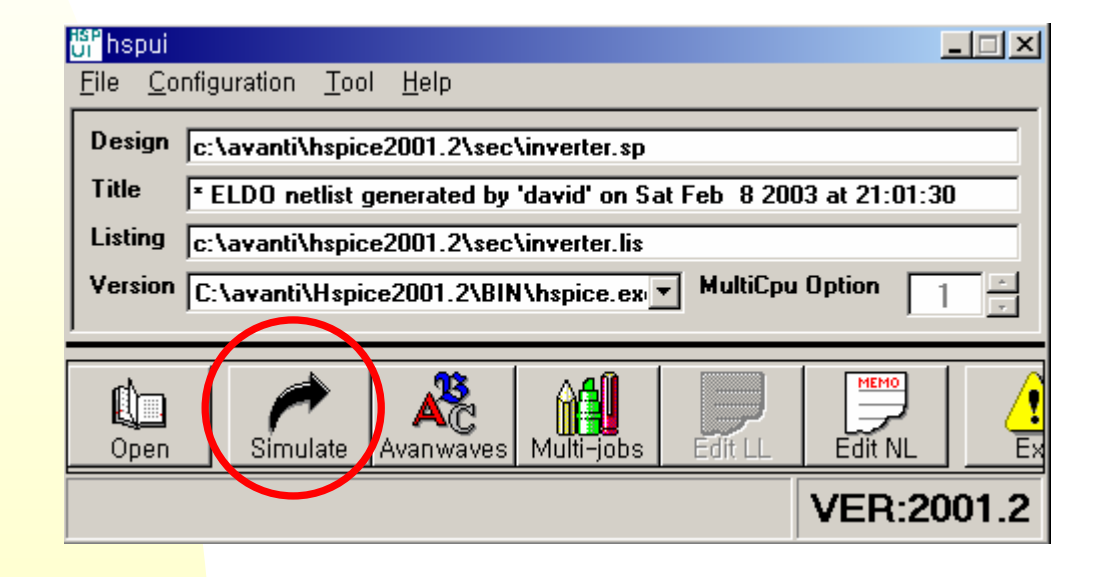

# 6.2 PC\_Hspice

Error 가

error 기

#### simulation

#### , .sp file

가

#### simulation

가

| 📊 hspice – c:\#avanti\#hspice2001,2\#sec\#ex1,sp                           | <u>- 🗆 ×</u> |
|----------------------------------------------------------------------------|--------------|
| <u>F</u> ile <u>H</u> elp                                                  |              |
| lic: Checkout hspicewin; Encryption code: D695BA3BDF00                     |              |
| lic: License/Maintenance for hspicewin will expire on 1-jan-0/2001.2000    |              |
| lic: NODE LOCKED DEMO license on host 박성진                                  |              |
| lic:                                                                       |              |
| Init: hspice initialization file: C:#avanti#Hspice2001.2#hspice.ini        |              |
| init: begin read circuit files, cpu clock= 1.16E+00                        |              |
| option list                                                                |              |
| option node                                                                |              |
| init: end read circuit files, cpu clock= 1.94E+00 memory= 557 kb           |              |
| init: begin check errors, cpu clock= 1.94E+00                              |              |
| init: end check errors, cpu clock= 1.94E+00 memory= 555 kb                 |              |
| init: begin setup matrix, pivot= 10 cpu clock= 1.94E+00                    |              |
| establish matrix – done, cpu clock= 1.94E+00 memory= 558 kb                |              |
| re-order matrix – done, cpu clock= 1.94E+00 memory= 558 kb                 |              |
| init: end setup matrix, cpu clock= 1.95E+00 memory= 565 kb                 |              |
| dcop: begin dcop, cpu clock= 1.95E+00                                      |              |
| dcop: end dcop, cpu clock= 1.95E+00 memory= 566 kb tot_iter= 7             |              |
| output: c:\avanti\hspice2001.2\sec\ex1.tr0                                 |              |
| sweep: tran tran0 begin, stop_t= 3.00E-03 #sweeps=**** cpu clock= 1.95E+00 |              |
| tran: time= 3.00050E-04 tot_iter= 1204                                     |              |
| tran: time= 6.00050E-04 tot_iter= 2404                                     |              |
| tran: time= 9.00050E-04 tot_iter= 3604                                     |              |
| tran: time= 1.20005E-03 tot_iter= 4804                                     | _            |
| tran: time= 1.50005E-03 tot_iter= 6004                                     |              |
|                                                                            |              |

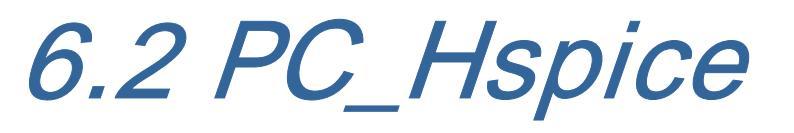

Error 가 simulation Avanwaves

| <mark>UI</mark> hspui   |                                                      | _ 🗆 🗵 |
|-------------------------|------------------------------------------------------|-------|
| <u>F</u> ile <u>C</u> o | nfiguration <u>T</u> ool <u>H</u> elp                |       |
| Design                  | c:\avanti\hspice2001.2\sec\ex1.sp                    |       |
| Title                   | inverter                                             |       |
| Listing                 | c:\avanti\hspice2001.2\sec\ex1.lis                   |       |
| Version                 | C:\avanti\Hspice2001.2\BIN\hspice.ex MultiCpu Option | 1     |
| J                       |                                                      |       |
| Open                    | Simulate Avanwaves Multi-jobs Edit LL Edit NL        |       |
| <u>.</u>                | VER:20                                               | 001.2 |

Error 가 Edit LL(=.lis)

error

# 6.3 Nand gate Simulation

#### Nand gate simulation

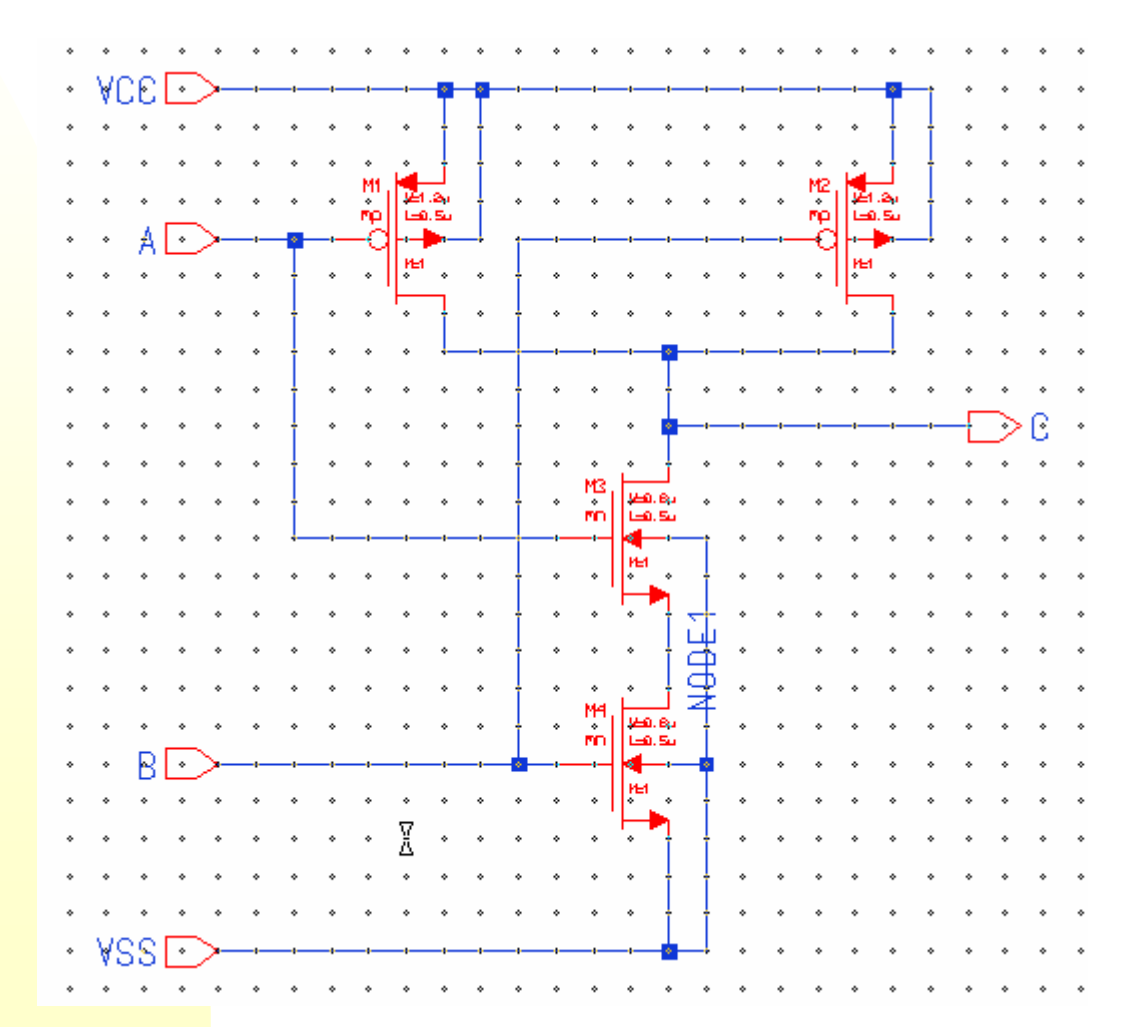